| Request a Cellular Pathology Test                                                                                 |                                                                                                    |
|----------------------------------------------------------------------------------------------------|----------------------------------------------------------------------------------------------------|
| Select CELLULAR<br>PATHOLOGY                                                                                      | CELLULAR PATHOLOGY                                                                                                    |
| Select the <b>sub group</b><br>from the left side, e.g.<br>Urology or use the<br><b>Search</b> option             | Endoscopy<br>Dermatology<br>Cytology<br>Urology                                                                                                    |
| Select the <b>required test</b> ,<br>e.g. Urine for Cytology                                                      | Urine For Cytology                                                                                                    |
| Complete any<br>information boxes and<br>click on <b>OK</b>                                                       | Urine for Cytology CYTOLOGY CLINICAL DETAILS Please provide all relevant Clinical Details History of recurrent UTI, red patches present CYTOLOGY NATURE OF FLUID Please describe, and give approximate fluid volume (max 25ml) Blood stained 20ml OK  |
| When you have selected<br>all tests that are required,<br>click on <b>Continue with</b><br><b>request</b>         | Continue<br>with<br>request                                                                                                    |
| Select the Consultant from<br>drop down and start typing<br>Requesting Consultant / GP:<br>Location:<br>Category: | the <b>Requesting Consultant</b> list. TIP: You can click on the the consultant's surname/family name, e.g. Venn  Select  Abbas, Dr Syed Ali Abdi, Dr Basil Jafar Abdul Razek, Dr Essam Acevedo, Dr Alicia Adamson, Mr Sebastian Adesina, Dr Adekunle |
| Select the location from the<br>Category:                                                                         | e Location drop down list if required           Select           Admin Location           Beeding Ward           CHI - Chichester Treatment Ctr           CHI - Gynae Clinic           CHI - Main Outpatients           Downlands Suite               |

| Request a Cellular Pathology Test                                                                                                    |                                                                                                    |
|----------------------------------------------------------------------------------------------------|----------------------------------------------------------------------------------------------------|
| Complete any <b>Order</b><br><b>Details</b> such as <b>Priority</b><br>and <b>Sample collection</b><br><b>options</b> , etc                                                                                                    | Order Details:         ↑       Cytology         Tests in this order: Urine For Cytology         Copy results to:         ○         Copy results to location:         ♥         Priority:         ROUTINE         Y         Items to print:         All         ♥         Collect Specimen(s) Immediately         O Collect Specimens LATER (print now) |
| Click on <b>Accept</b><br><b>Request</b> in the bottom<br>right corner                                                                                                    | Accept Request                                                                                                    |
| The screen will display<br>that the order is<br>processing and then<br>confirm that <b>Your</b><br><b>request is complete</b>                                                                                                    |                                                                                                    |
| Sumple collection options: <ul> <li>Collect Specimen(s) Immediate)</li> <li>Collect Specimens LATER (print now)</li> </ul> Adhere the form label to the form and other gapropriate care pathway: <ul> <li>Collect Specimen(s) Immediate)</li> <li>Collect Specimen(s) Immediate)</li> <li>Collect Specimen(s) Immediate)</li> <li>Collect Specimen(s) Immediate)</li> <li>Collect Specimen(s) Immediate)</li> </ul> <ul> <li>Collect Specimen(s) Immediate)</li> <li>Collect Specimen(s) Immediate)</li> <li>Collect Specimen LATER (print now)</li> </ul> <ul> <li>Collect Specimen SLATER (print now)</li> <li>Collect Specimen SLATER (print now)</li> <li>Collect Specimen SLATER</li></ul> |                                                                                                    |